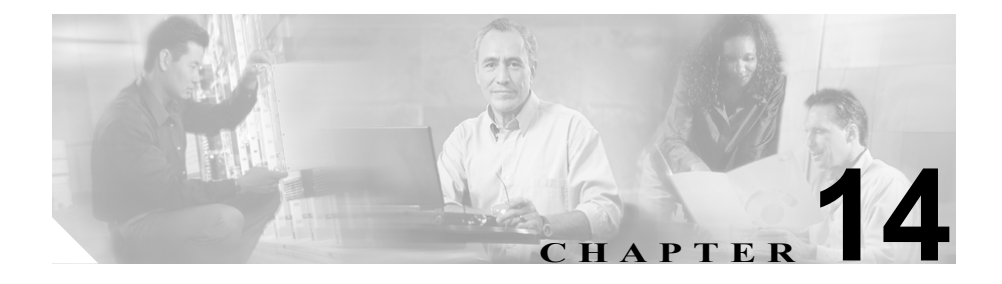

# **Cisco WebDialer**

Cisco WebDialer を Cisco CallManager とともに使用すると、Cisco IP Phone ユーザ は Web およびデスクトップ アプリケーションから電話をかけることができま す。

この章では、Cisco WebDialer に関する次の情報を提供します。

- Cisco WebDialer の概要(P.14-2)
- 冗長性 (P.14-5)
- Cisco WebDialer のシステム要件 (P.14-6)
- インタラクションおよび制限事項 (P.14-7)
- Cisco WebDialer のインストールとアクティブ化 (P.14-8)
- Cisco WebDialer の設定 (P.14-10)
- トラブルシューティング (P.14-16)
- その他の情報 (P.14-17)

### Cisco WebDialer の概要

Cisco WebDialer を Cisco CallManager サーバにインストールし、Cisco CallManager とともに使用すると、Cisco IP Phone ユーザは Web およびデスクトップ アプリ ケーションから電話をかけることができます。たとえば、Cisco WebDialer は、会 社のディレクトリでハイパーリンクされた電話番号を使用して、ユーザが相手の 電話番号をクリックすることによって Web ページから電話をかけられるように します。

Cisco WebDialer には、Webdialer サーブレットと Redirector サーブレットという 2 つの主要コンポーネントがあります。

### Webdialer サーブレット

Java サーブレットである Webdialer サーブレットを使用すると、特定のクラスタ 内の Cisco CallManager ユーザが、コールを開始および終了することや、電話機 と回線の設定にアクセスすることができます。

アプリケーションは、次の2つのインターフェイスを介して Webdialer サーブ レットと通信できます。

- SOAP over HTTP インターフェイス: Simple Object Access Protocol (SOAP) に基づくこのインターフェイスは、Microsoft Outlook Add-in や SameTime Client Plug-in などのデスクトップ アプリケーションを開発するために使用 されます。開発者は、isClusterUserSoap インターフェイスを使用して、 Redirector サーブレットに類似した機能を必要とする複数クラスタ アプリ ケーションを設計することができます。
- HTML over HTTP インターフェイス:HTTP プロトコルに基づくこのイン ターフェイスは、Cisco CallManager ディレクトリ検索ページ(directory.asp) などの Web ベースのアプリケーションを開発するために使用されます。こ のインターフェイスを使用する開発者は、複数クラスタ アプリケーション の設計に Redirector サーブレットを使用できます。

### Redirector サーブレット

Java ベースの Tomcat サーブレットである Redirector サーブレットは、Cisco WebDialer ユーザが行う要求のために Cisco CallManager クラスタを検索します。 これは、ユーザの Cisco CallManager クラスタ内にある特定の Cisco WebDialer サーバに要求を転送します。Redirector サーブレットは、複数クラスタ アプリ ケーションおよび HTML over HTTP インターフェイスを使用して開発されたア プリケーションに対してだけ使用できます。

図 14-1 に、複数クラスタ環境で Redirector サーブレットがコールを転送する方法 を示します。

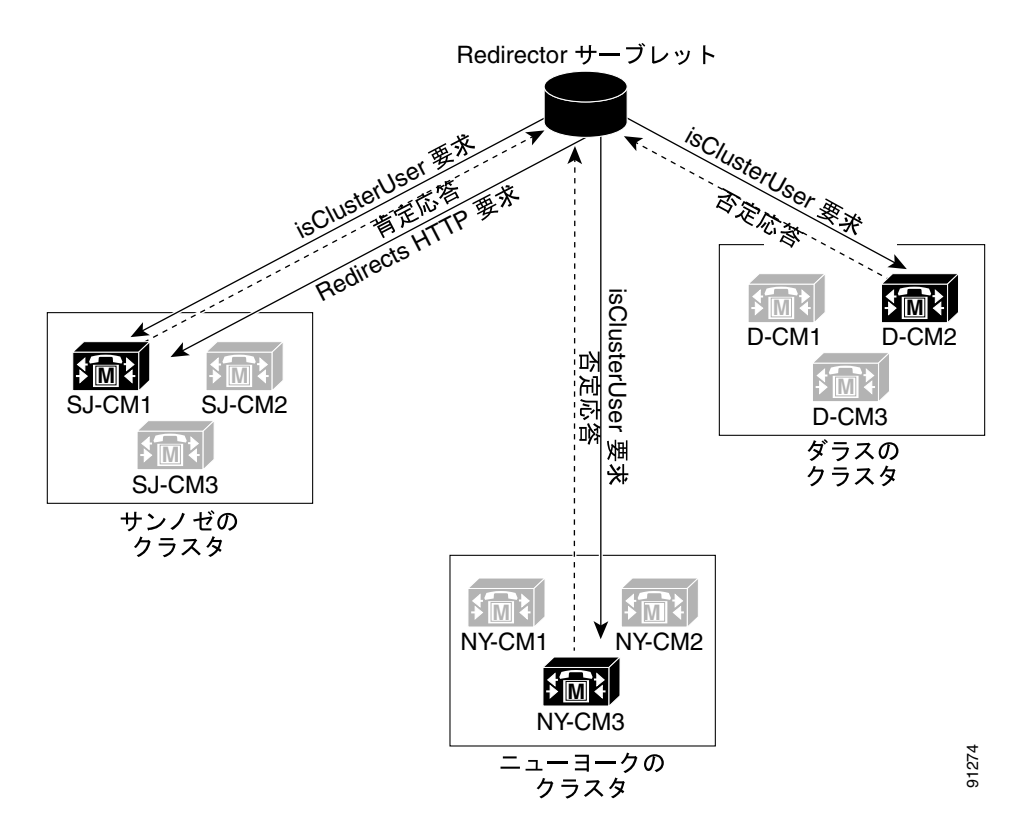

図 14-1 複数クラスタ

#### Redirector サーブレットを使用した Cisco WebDialer の例

たとえば、3 つのクラスタがそれぞれサンノゼ (SJ-CM)、ダラス (D-CM)、ニュー ヨーク (NY-CM) などの都市にあるとします。各クラスタには、Cisco CallManager サーバ SJ-CM1、D-CM2、および NY-CM3 用に設定された Webdialer サーブレッ トを持つ 3 つの Cisco CallManager サーバが含まれています。

システム管理者は、*List of WebDialers* サービス パラメータで特定の Cisco CallManager サーバの IP アドレスを入力することによって、任意の Cisco CallManager サーバで Webdialer サーブレットを設定します(P.14-11 の「Webdialer サーブレットのサービス パラメータの設定」を参照してください)。Webdialer サーブレットと Redirector サーブレットの設定については、P.14-11 の「Webdialer サーブレットの設定」と P.14-13 の「Redirector サーブレットの設定(オプショ ン)」を参照してください。

サンノゼにいるユーザが Cisco WebDialer によって使用可能にされた社内ディレクトリ検索ウィンドウで電話番号をクリックすると、次のアクションが実行されます。

- **1.** Cisco CallManager サーバが初期 *makeCall* HTTP 要求を Redirector サーブレットに送信します。
- この要求が初めて受信された場合、Redirector サーブレットは Cisco WebDialer サーバのクッキーを読み取り、それが空であることを検出します。

2回目以降の要求の場合、Redirector サーブレットは、前にクライアントに対して使用された Cisco WebDialer サーバの IP アドレスを読み取り、そのサーバにだけ *isClusterUser* HTTP 要求を送信します。

- Redirector サーブレットは情報を求める応答を再び送信し、それによって認 証ダイアログボックスがユーザに表示されます。
- **4.** ユーザは Cisco CallManager ユーザ ID とパスワードを入力し、Submit ボタン をクリックします。

Redirector サーブレットは、この情報からユーザ ID だけを読み取り、システム管理者が設定した各 Cisco WebDialer サーバへ *isClusterUser* HTTP 要求を送信します。

図 14-1 に、SJ-CM1、D-CM2、および NY-CM3 用に設定された Webdialer サー ブレットへこの要求を送信する方法を示します。発信側の地理的な位置に応 じて、その位置を表すクラスタの Webdialer サーブレットが、Redirector サー ブレットに肯定応答を返します。接続された残りの Webdialer サーブレット は否定応答を返します。発信側はサンノゼ (SJ-CM) にいるので、Webdialer サーブレット SJ-CM1 が要求に対して肯定応答を返します。

6. Redirector サーブレットは、ユーザからの元の要求を SJ-CM1 に転送します。

# 冗長性

複数クラスタ環境で実行されるアプリケーションには冗長性が重要なので、この 項では、冗長性を実現する1つの方法について説明します。

複数クラスタ環境内で単一の Redirector サーブレットが複数の WebDialer をサ ポートしている場合は、シングル ポイント障害になります。たとえば、図 14-1 では、Redirector サーブレットがサンノゼのクラスタで動作し、ニューヨークと ダラスのクラスタにもサービスを提供しています。この Redirector サーブレット がサンノゼのクラスタで動作しなくなると、3 つのクラスタすべてのサービスを 受けていたユーザが Cisco WebDialer を使用できなくなります。

このシングルポイント障害を回避するには、各クラスタに対して Redirector サー ブレットを設定します。ディレクトリ検索ウィンドウが

http://SanJoseCluster.company.com/webdialer/Redirector などの URL を指している 場合は、その URL を http://webdialer-service.company.com/webdialer/Redirector など の仮想リンクに変更します。仮想リンクは、Cisco DistributedDirector を使用して いる仮想マシンを指しています。すべての Redirector サーブレットがこの仮想リ ンクの背後で動作します。

Cisco DistributedDirectorのインストールと設定の詳細については、Cisco DistributedDirectorの一連の資料を参照してください。

## Cisco WebDialer のシステム要件

Cisco WebDialer には、次のソフトウェア コンポーネントが必要です。

• Cisco CallManager 4.0(1) 以降

Cisco WebDialer をサポートしている電話機は、次のとおりです。

• Cisco IP Phone 7900 モデル

Cisco WebDialer の社内ディレクトリ検索ウィンドウまたは Cisco CallManager ディレクトリ検索ウィンドウを設定するには、次のタスクを実行する必要があり ます。

- Cisco CallManager のインストールと設定
- Cisco WebDialer の設定

Cisco CallManager のインストールと設定に関する資料については、P.14-17の「その他の情報」を参照してください。

# インタラクションおよび制限事項

次の項では、Cisco WebDialer におけるインタラクションおよび制限事項につい て説明します。

- インタラクション (P.14-7)
- 制限事項 (P.14-7)

### インタラクション

Cisco WebDialer には、次のインタラクションがあります。

- Cisco WebDialer は、Cisco CallManager エクステンション モビリティ機能と Cisco IP Manager Assistant (IPMA) 機能のホストとなる Cisco Tomcat Service を使用します。
- Client Matter Codes (CMC)を使用する場合、ユーザはトーンが聞こえたら 正しいコードを入力する必要があります。入力しないと IP Phone が切断さ れ、リオーダー音が聞こえます。
- Forced Authorization Codes (FMC) を使用する場合、ユーザはトーンが聞こ えたら正しいコードを入力する必要があります。入力しないと IP Phone が切 断され、リオーダー音が聞こえます。

### 制限事項

Cisco WebDialer は、Cisco Computer Telephony Integration (CTI) がサポートする Skinny Client Control Protocol (SCCP) ベースの電話機だけをサポートしています。

# Cisco WebDialer のインストールとアクティブ化

Cisco WebDialer は、Cisco CallManager をインストールしたサーバに自動的にインストールされます。

Cisco CallManager サーバで Cisco WebDialer をアクティブにするには、次の手順 を実行します。

#### 手順

- ステップ1 Application > Cisco CallManager Serviceability を選択します。
- ステップ2 Tools > Service Activation を選択します。
- ステップ3 Servers ペインに示されている Cisco CallManager サーバを選択します。
- ステップ4 Cisco WebDialer の横のボックスをオンにします。
- ステップ5 Update をクリックします。

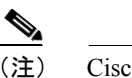

Cisco Tomcat Service の再起動はしません。

### Release 3.3(3)から Release 4.0(1) への Cisco WebDialer のアップグレード

Cisco WebDialer を Release 3.3(3) から Release 4.0(1) ヘアップグレードするには、 次の手順を実行します。

#### 手順

- **ステップ1** Add/Remove Programs から、Cisco WebDialer をアンインストールします。Cisco WebDialer をアンインストールしても、C:\Program Files\Cisco\WebDialer にある初 期設定 (ini) ファイルは削除されません。
- ステップ2 初期設定は削除しないでください。
- **ステップ3** Cisco CallManager を Release 4.0(1) にアップグレードします。Cisco CallManager は初期設定ファイルを読み取り、Cisco CallManager データベースでサービス パ ラメータを設定します。

# Cisco WebDialer の設定

この項の内容は次のとおりです。

- Cisco WebDialer の設定チェックリスト (P.14-10)
- Webdialer サーブレットの設定 (P.14-11)
- Webdialer サーブレットのサービス パラメータの設定 (P.14-11)
- Redirector サーブレットの設定(オプション)(P.14-13)

### Cisco WebDialer の設定チェックリスト

表 14-1 に、Cisco WebDialer の設定チェックリストを示します。

| 設定手順   |                              | 関連手順と関連項目                  |
|--------|------------------------------|----------------------------|
| ステップ 1 | Cisco WebDialer サービスをインストールし | Cisco WebDialer のインストールとアク |
|        | てアクティブ化します。                  | ティブ化 (P.14-8)              |
| ステップ 2 | Webdialer サーブレットを設定します。      | Webdialer サーブレットのサービス パラ   |
|        |                              | メータの設定 (P.14-11)           |
| ステップ 3 | (オプション)Redirector サーブレットを設   | Redirector サーブレットの設定(オプショ  |
|        | 定します。                        | ン) (P.14-13)               |
| ステップ 4 | (オプション)複数クラスタ アプリケーショ        | アプリケーションのダイヤル規則の設定         |
|        | ンに対してアプリケーション ダイヤル規則         | (オプション) (P.14-14)          |
|        | を設定します。                      |                            |
| ステップ 5 | (オプション)プロキシ ユーザを作成しま         | プロキシ ユーザの作成(オプション)         |
|        | す。                           | (P.14-14)                  |

#### 表 14-1 Cisco WebDialer の設定チェックリスト

### Webdialer サーブレットの設定

Webdialer サーブレットを設定するには、次の手順を実行します。

- Cisco WebDialer サービスをアクティブ化します。P.14-8の「Cisco WebDialer のインストールとアクティブ化」を参照してください。
- トレースを設定します(オプション)。P.14-16の「トレース設定(オプション)」を参照してください。
- Cisco WebDialer サービス パラメータを設定します。P.14-11の「Webdialer サーブレットのサービス パラメータの設定」を参照してください。

### Webdialer サーブレットのサービス パラメータの設定

Cisco CallManager には、Webdialer サーブレット用に次のサービス パラメータが あります。

List of WebDialers:このパラメータは、会社内のすべてのWebDialerのIPアドレスを示します。新しい値を入力するには、Cisco WebDialerが有効になっている Cisco CallManager サーバのIPアドレスを入力します。

IP アドレスがそれぞれスペースで区切られていることを確認します。有効な WebDialer サーブレットがクラスタごとに1 つだけであることを確認しま す。クラスタごとに複数の WebDialer サーブレットが有効になっている場合 は、ユーザが通話相手の電話番号をクリックしたときに、コンピュータ画面 にドロップダウンメニューが表示されます。

このドロップダウンメニューには、発信側(電話をかけるエンドユーザ)がいる場所とは別の場所が含まれています。エンドユーザは適切な場所を選択し、電話をかける手順を続行します。

 Primary Cisco CTIManager : プライマリ Cisco CTIManager の IP アドレスを入 力します。

CTI Manager のデフォルトの IP アドレスは 127.0.0.1 です。これは、Cisco WebDialer をセットアップするために使用されるローカル ホスト サーバで す。

最大長は15桁です。

 Backup Cisco CTIManager: バックアップ Cisco CTIManager の IP アドレスを 入力します。最大長は 15 桁です。IP アドレスを入力しない場合は、バック アップ CTI Manager が存在しないことになります。  Duration of End Call Dialog (in seconds): コールを終了するダイアログを表示 する時間を秒単位で入力します。このダイアログは、ユーザがエラーでダイ ヤルアウトした場合にコールを終了する必要があることをユーザに示しま す。

デフォルト値は15秒、最大値は60秒、最小値は10秒です。

User Session Expiry (in hours): ユーザのログイン セッションが有効である期間を時間単位で入力します。

デフォルト値の0は、Cisco Tomcat Service が次に再起動されるまで、ログインセッションの有効期間が無限であることを示します。

最短期間は0時間、最長期間は168時間です。

Webdialer サーブレットの初期設定または既存のサービスパラメータの変更を行うには、次の手順を実行します。

#### 手順

- ステップ1 Service > Service Parameters を選択します。
- **ステップ2** Service Parameters Configuration ウィンドウから、Cisco CallManager サーバを選択 します。
- ステップ3 WebDialer サービスを選択します。

Primary Cisco CTIManager、Duration of End Call Dialog、および User SessionExpiry (InHours) パラメータにはデフォルト値があります。アプリケーションでの必要 に応じて新しい値を入力します。

Backup Cisco CTIManager パラメータにはデフォルト値は割り当てられていません。アプリケーションにバックアップ Cisco CTIManager が必要な場合は、この パラメータに値を入力します。

ステップ4 新規パラメータ値を有効にするには、Cisco Tomcat Service を再起動します。

### Redirector サーブレットの設定(オプション)

Redirector サーブレットを設定するのは、アプリケーションに複数のクラスタが 必要な場合だけです。単一クラスタのアプリケーションでは、Cisco CallManager にバンドルされている Cisco CallManager ディレクトリ検索ウィンドウ (directory.asp)を使用します。

Redirector サーブレットを設定するには、次の手順を実行します。

#### 手順

- ステップ1 Service > Service Parameters を選択します。
- **ステップ2** Service Parameters Configuration ウィンドウから、Cisco CallManager サーバを選択 します。
- ステップ3 WebDialer サービスを選択します。
- ステップ4 List of WebDialers パラメータに対しては、アプリケーションでの必要に応じて新しい値を入力します。このサービスパラメータについては、P.14-11の「Webdialerサーブレットのサービスパラメータの設定」を参照してください。

#### directory.asp の使用方法

単一クラスタ アプリケーションでは、Cisco CallManager ディレクトリ検索ウィ ンドウ(directory.asp)を使用して Cisco WebDialer にアクセスします。これは Cisco CallManager にバンドルされており、次の URL でアクセスできます。

http://<CallManager\_server\_on\_which\_Cisco WebDialer is configured>/CCMuser/ directory.asp

Cisco WebDialer には、Simple Object Access Protocol (SOAP) または HTML イン ターフェイスを使用して開発できる、カスタマイズしたディレクトリ検索アプリ ケーションを介してアクセスすることもできます。これらのインターフェイスに ついては、『*Cisco WebDialer API Reference Guide*』を参照してください。

### アプリケーションのダイヤル規則の設定(オプション)

アプリケーションのダイヤル規則は、Cisco WebDialer の複数クラスタのアプリ ケーションに対して設定します。単一クラスタのアプリケーション用の Cisco CallManager ディレクトリ検索ウィンドウ(directory.asp)を使用している場合、 これらのダイヤル規則を設定する必要はありません。

これらのアプリケーションのダイヤル規則の設定については、『Cisco CallManager アドミニストレーションガイド』の「ダイヤル規則の追加」を参照してください。

### プロキシ ユーザの作成(オプション)

makeCallProxy HTML over HTTP インターフェイスを使用して Cisco WebDialer 用 のアプリケーションを開発している場合は、プロキシ ユーザを作成します。 makeCallProxy インターフェイスについては、『Cisco WebDialer API Reference Guide』の「makeCallProxy」の項を参照してください。

既存のユーザまたは新規ユーザ用に認証プロキシの権限を有効にすることがで きます。

#### 既存のユーザ用の認証プロキシの権限

既存のユーザ用に認証プロキシの権限を有効にするには、次の手順を実行しま す。

#### 手順

- ステップ1 User > Global Directory を選択します。
- ステップ2 Cisco CallManager ユーザの名前を入力し、[検索] をクリックします。

ユーザの [姓]、[名]、[ユーザ ID]、および [部署名] を示すユーザ情報ウィン ドウが表示されます。

ステップ3 ステップ2に示されたフィールドをクリックします。

そのユーザの[ユーザの設定]ウィンドウが表示されます。

Cisco CallManager 機能およびサービス ガイド

ステップ4 左側のパネルから [エクステンション モビリティ] リンクをクリックします。

そのユーザ用の [エクステンション モビリティ] ウィンドウが表示されます。

- **ステップ5** [認証プロキシの権限を有効にする] チェックボックスをクリックします。
- **ステップ6 [選択の更新]** をクリックします。

#### 新規ユーザ用の認証プロキシの権限

新規ユーザ用に認証プロキシの権限を有効にするには、次の手順を実行します。

#### 手順

- **ステップ1** User > Add New User を選択します。
- ステップ2 次の必須フィールドに入力します。

[名]、[姓]、[ユーザ ID]、[ユーザ パスワード]、[パスワードの確認]、[PIN]、 および [PIN の確認]。

- ステップ3 [挿入] をクリックします。
- **ステップ4** 左側のパネルから [エクステンション モビリティ] リンクをクリックします。そのユーザ用の [エクステンション モビリティ] ウィンドウが表示されます。
- **ステップ5** [認証プロキシの権限を有効にする] チェックボックスをオンにします。
- **ステップ6 [選択の更新]** をクリックします。

# トラブルシューティング

トラブルシューティング ツール、エラー メッセージ、および Cisco WebDialer を 障害から復旧させる方法については、付録 A「機能とサービスのトラブルシュー ティング」を参照してください。トレース設定については、P.14-16の「トレー ス設定(オプション)」を参照してください。アラームと Perfmon カウンタにつ いては、P.14-17の「アラームと Perfmon カウンタ」を参照してください。

### トレース設定(オプション)

Cisco WebDialer に対してデバッグ トレースを有効にするには、次の手順を実行 します。

#### 手順

- ステップ1 Application > Cisco CallManager Serviceability を選択します。
- **ステップ2** Trace > Configuration を選択します。
- ステップ3 Servers ペインに示されている Cisco CallManager サーバを選択します。

選択したサーバのサービス名がウィンドウに表示されます。

- ステップ4 Cisco WebDialer サービスを選択します。
- **ステップ5** Trace Configuration ウィンドウで、トラブルシューティングの必要に応じてトレース設定を変更します。トレースの詳細については、『*Cisco CallManager Serviceability アドミニストレーション ガイド*』を参照してください。
- ステップ6 Update をクリックします。

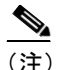

Cisco Tomcat Service の再起動はしません。

### アラームと Perfmon カウンタ

Cisco WebDialer は独自のアラームを生成し、独自の Perfmon カウンタを持ちま す。Cisco WebDialer のアラームと Perfmon カウンタの詳細については、『*Cisco CallManager Serviceability システム ガイド*』を参照してください。

# その他の情報

この項では、その他のシスコの技術についての情報を提供する資料を示します。

#### 関連項目

- ・『Cisco CallManager アドミニストレーションガイド』の「サービスパラメー タの設定」
- 『*Cisco CallManager アドミニストレーション ガイド*』の「Cisco IP Phone の 設定」
- 『Cisco CallManager アドミニストレーションガイド』の「アプリケーション のダイヤル規則設定」

#### その他のシスコ マニュアル

- Cisco CallManager Release 4.1: Cisco CallManager のインストールと設定に関する一連の資料。Cisco CallManager 4.1 のインストールと設定に関する資料のリストは、『Cisco CallManager Documentation Guide for Release 4.1』を参照してください。
- Cisco IP Phones and Services: Cisco IP Phone のインストールと設定に関する 一連の資料。